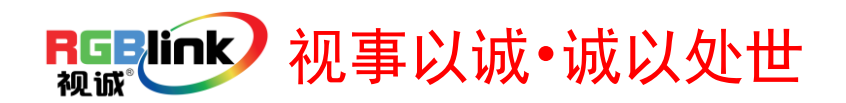

# RMS 5533 快速指南

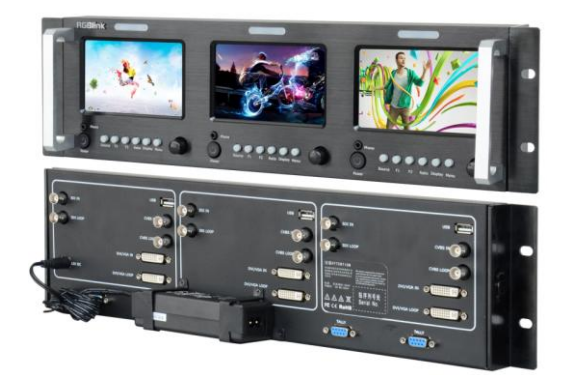

- 标准 3U 机架尺寸, 3×5 英寸液晶显示屏
- 单联分辨率 800×3(RGB)×480
- 可调整 16:9 / 4:3 宽高比显示
- 可通过 3.5mm 耳机插孔监听 SDI/HDMI 嵌入音频
- 最大输入可支持 2048×1152,2560×816
- 每联 LCD 可选 TALLY 模块
- 欠扫描/过扫描开关
- 用户自定义视频标题
- 任意输入信号环路输出
- 输入格式自动甄别

目录

| 产品简介       | 2  |
|------------|----|
| 随附配件       | 3  |
| 硬件介绍       | 4  |
| 前面板图示      | 4  |
| 后面板图示      | 5  |
| 菜单操作       | 6  |
| 目录         | 6  |
| 菜单         | 7  |
| 设置子菜单      | 8  |
| 影像子菜单      | 9  |
| OSD 子菜单    | 10 |
| 显示子菜单      | 11 |
| 快捷键子菜单     | 12 |
| VGA 设置子菜单  | 13 |
| 系统操作       | 14 |
| 目录         | 14 |
| 如何连接或断开设备  | 15 |
| 如何监听音频     | 15 |
| 如何选择信号源    | 16 |
| 如何自定义快捷功能键 | 17 |
| 如何显示幅型比例   | 18 |
| 如何显示状态信息   | 18 |
| 联系信息       | 19 |

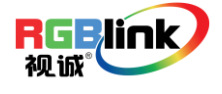

1

### 产品简介

RMS 5533 是一款 19" 3RU 的标准机架式液晶 监视器,有3个高分辨率的5"液晶面板,独立输入 控制,单联 800×3 (RGB) ×480 分辨率和宽视角。

RMS 5533 的每一联(对应一个液晶)可接受 1个 3G/HD/SD-SDI, 1个 DVI, 1个 VGA, 1个复 合视频,每个视频图像输入都支持环路输出。支持 SDI和 DVI 嵌入式音频输出和可选的 TALLY 控制 和显示。RMS 5533 通过一个 2 针杆的 12V 直流 电源连接器供电。

RMS 5533 广泛地适用于需要现场预监的场合,并提供高品质画面。在租赁、舞台及广播控制等场合提供待输出画面的预监,让展示更安全。同时,因其机架式结构小巧,使 RMS 5533在不大的空间里也能被方便使用。

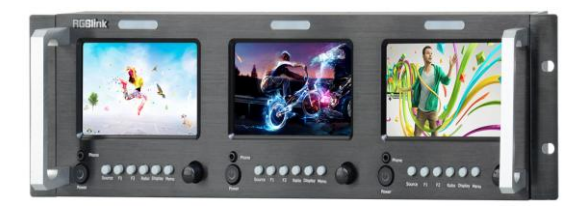

前面板

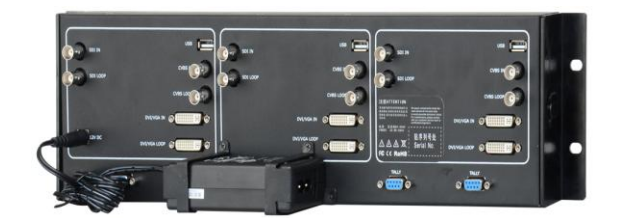

后面板

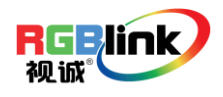

## 随附配件

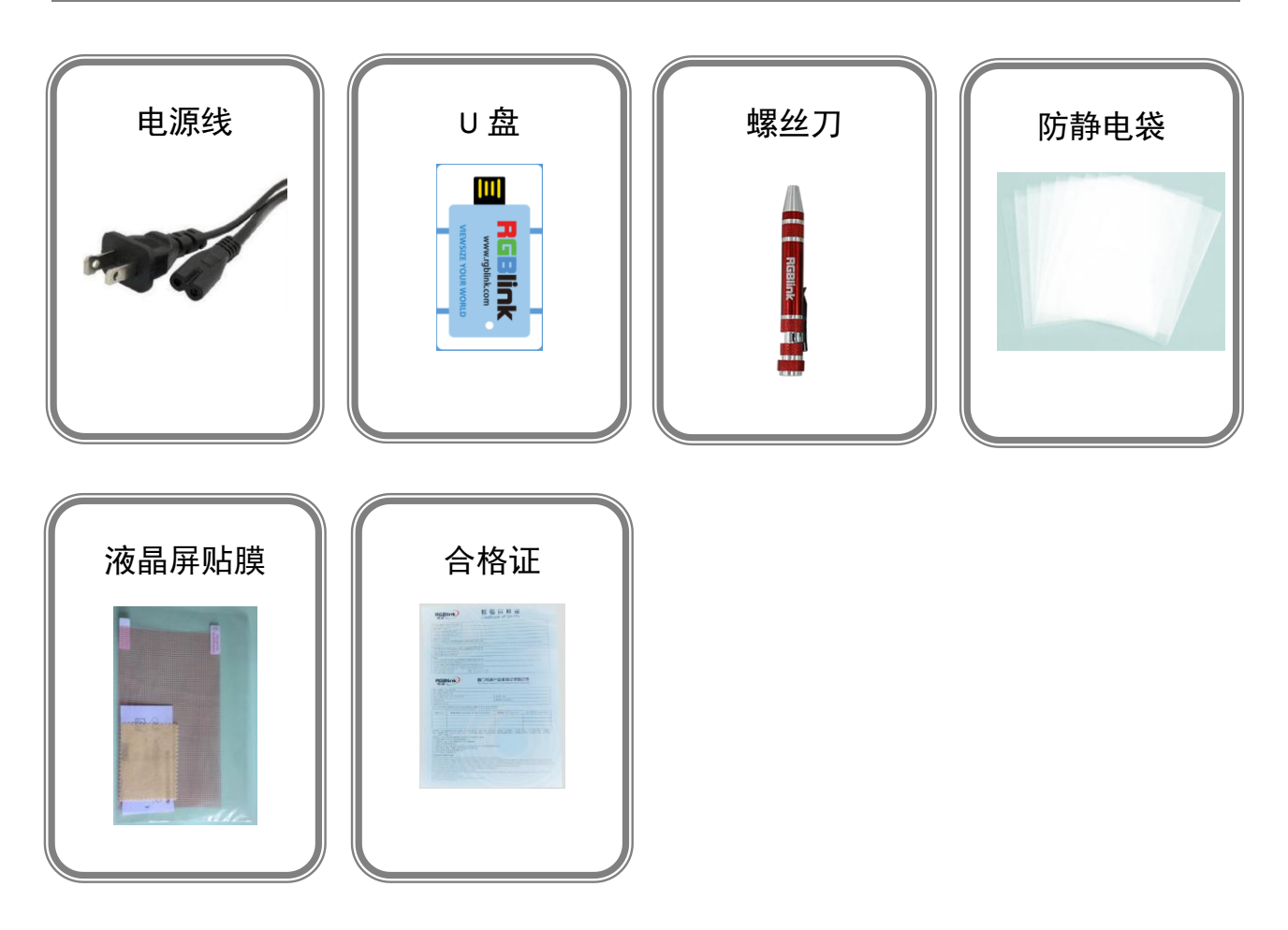

注: 螺丝刀颜色随机装配

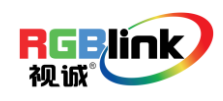

## 硬件介绍

### 前面板图示

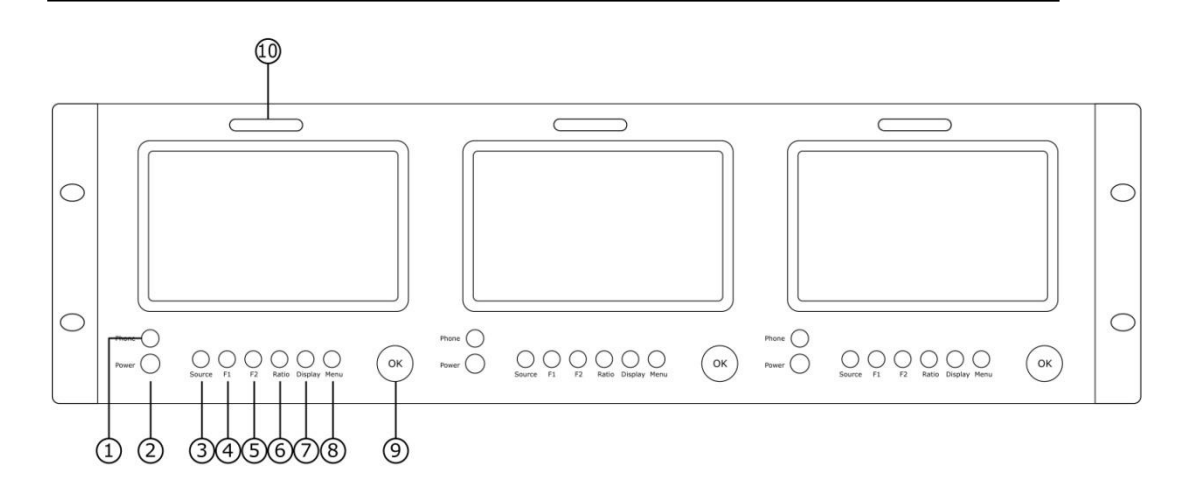

| 按键说明 | 按键说明       |    |         |  |  |  |
|------|------------|----|---------|--|--|--|
| 1    | 3.5mm 耳机插孔 | 7  | 显示设置项目键 |  |  |  |
| 2    | 电源开关       | 8  | 菜单键     |  |  |  |
| 3    | 输入信号选择键    | 9  | 选择/确定键  |  |  |  |
| 4.5  | 自定义快捷功能键   | 10 | TALLY 灯 |  |  |  |
| 6    | 显示比例切换键    |    |         |  |  |  |

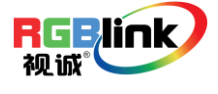

### 后面板图示

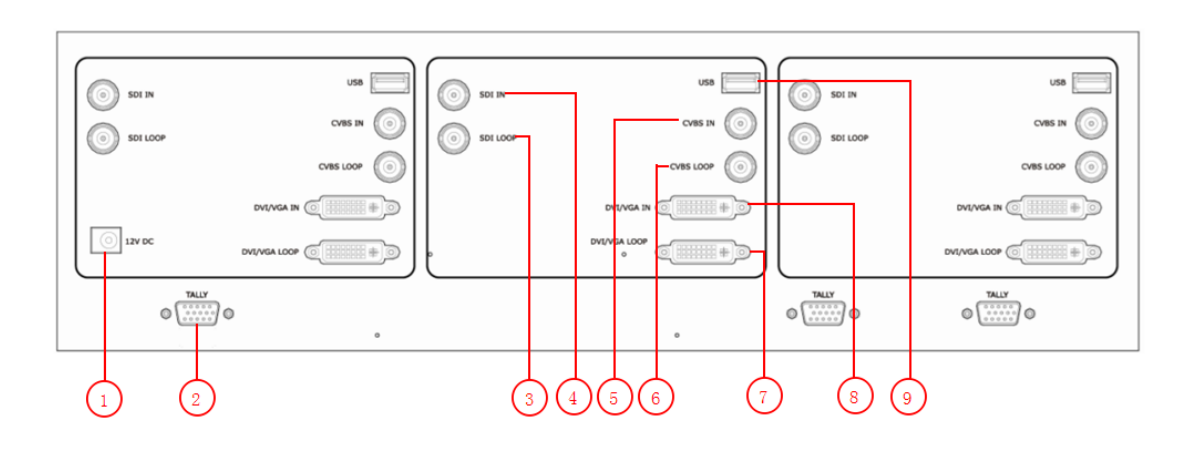

| 视频输入接口 |                    |  |  |  |
|--------|--------------------|--|--|--|
| 4      | SDI 输入接口 BNC       |  |  |  |
| 5      | CVBS 输入接口 BNC      |  |  |  |
| 8      | DVI/VGA 输入接口 DVI-I |  |  |  |

| 视频环路输出接口 |                      |  |  |  |
|----------|----------------------|--|--|--|
| 3        | SDI 环路输出接口 BNC       |  |  |  |
| 6        | CVBS 环路输出接口 BNC      |  |  |  |
| 7        | DVI/VGA 环路输出接口 DVI-I |  |  |  |

| 其它接口 |              |
|------|--------------|
| 1    | 电源           |
| 2    | TALLY 灯控制接口  |
| 9    | USB 接口 USB-B |

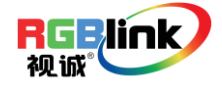

### 菜单操作

目录

- ▶ 菜单
- ▶ 设置子菜单
- ▶ 影像子菜单
- ➢ OSD 子菜单
- ▶ 显示子菜单
- ▶ 快捷键子菜单
- ▶ VGA 设置子菜单

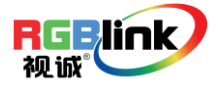

总部地址:福建省厦门市湖里区留学人员创业园伟业楼\$603-604 Tel: 00865925771197 Fax:00865925788216 Email: sales@rgblink.com http://www.rgblink.cn

菜单

#### 菜单显示语言设置

本产品出厂时菜单显示语言应客户需求调试成中文或英文。在使用过程中如选择复位键,再次开机后菜单显示语言不变。下列说明将显示语言由英文调成中文的方法,反之调试方法一样。

- 1. 轻触 "Menu" 键进入菜单;
- 2. 轻旋旋钮选择 "OSD" 选项并轻触旋钮确认;
- 3. 进入"OSD"子菜单后,选择"LANGUAGE"选项并轻触旋钮确认;
- 4. 轻旋旋钮将"ENGLISH"改为"中文",轻触旋钮确认;
- 5. 轻触"MENU"键返回主菜单。

#### 子菜单参数设置

- 1. 轻触前面板的"Menu"键后,在屏幕上显示出主菜单;
- 2. 轻旋旋钮选择相关模块,对应项显示成橙色;
- 3. 轻触旋钮确认,模块被选中(显示成黄色)并进入参数设置区,轻旋旋钮选择需要调整的参数;
- 4. 在参数设置区里轻触"Menu"键后,返回前一设置项,在模块里轻触"Menu"键将退出菜单。

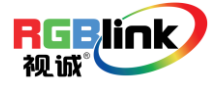

总部地址:福建省厦门市湖里区留学人员创业园伟业楼S603-604 Tel: 00865925771197 Fax:00865925788216 Email: sales@rgblink.com http://www.rgblink.cn

#### 设置子菜单

| 设置 | 影像 | OSD       | 显示              | 快捷键  | VGA 设置 |
|----|----|-----------|-----------------|------|--------|
|    |    | 比例        | 16:9            | ]    |        |
|    |    | 扫 抽<br>放大 | 火扫描<br>关        | I    |        |
|    |    | 安全框<br>翻转 | <b>80%</b><br>关 |      |        |
|    |    | 恢复出厂设置    | 关               |      |        |
|    |    | 标题        | TITLE           |      |        |
|    |    |           | MENU            | ⊙ Ok | (      |

进入"设置"子菜单,对以下图像参数进行设置:

- 1. 比例:调节画面显示比例为: 16:9 或 4:3;
- 2. 扫描:选择扫描方式为欠扫描或过扫描;
- 3. 放大:选择画面缩放比例,有"关"、"放大1"、"放大2"三种方式;
- 安全框:设置安全框大小,有80%、85%、90%、95%四个选项(80%、85%、90%、95%分别代表 安全框的尺寸占当前有效显示尺寸的百分比);
- 5. 翻转:选择"开"并轻触旋钮确认后,屏幕显示画面将翻转 180 度;
- 6. 恢复出厂设置:选择"是"并轻触旋钮确认后将恢复为出厂设置;
- 7. 标题:用户可自定义标题名称;

黄色的字符为选定的字符,轻旋旋钮选择您要输入的字符,轻触旋钮录入,录入后自动跳至下一个 字符(最长可输入 10 个字符)。输入完成后,轻触旋钮确认,标题将显示用户自定义的标题名称。

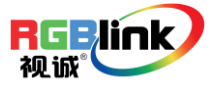

#### 影像子菜单

| 设置 | 影像 | OSD | 显示   | 快捷键 | VGA 设置 |
|----|----|-----|------|-----|--------|
|    |    |     |      |     |        |
|    | 对  | 比度  | 50   |     |        |
|    | 亮  | 度   | 50   |     |        |
|    | 饱  | 和度  | 50   |     |        |
|    | 清  | 晰度  | 50   |     |        |
|    | 色  | 温   | 标准   | L   |        |
|    | 图  | 像模式 | 标准   | L   |        |
|    | 色  | 度   | 50   |     |        |
|    |    |     |      |     |        |
|    |    |     | MENU | 0 O | <      |

进入"影像"子菜单,对以下参数进行设置:

- 1. 对比度: 0~100;
- 2. 亮度: 0~100;
- 3. 饱和度: 0~100;
- 4. 清晰度: 0~100;
- 5. 色温: 冷色、标准、暖色、用户(可自定义);
- 6. 图像模式:动态、标准、柔和、用户(可自定义);
- 7. 色度: 0~100 (CVBS 信号 NTSC 制式下可调,其他信号显示灰色,不可调)。

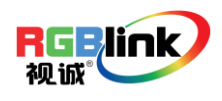

9

#### OSD 子菜单

| 设置 | 影像 | OSD  | 显示   | 快捷键 | VGA 设置 |
|----|----|------|------|-----|--------|
|    | ť  | 百言   | 中文   |     |        |
|    | 7  | 水平位置 | 50   |     |        |
|    | Ē  | 垂直位置 | 50   |     |        |
|    | H  | 寸间   | 关    |     |        |
|    |    |      |      |     |        |
|    |    |      |      |     |        |
|    |    |      |      |     |        |
|    |    |      | MENU | ⊙ок |        |

进入"OSD"子菜单,对以下参数进行设置:

1. 语言: 中文和英文;

2. 水平位置: 0~100, 调节菜单窗口在屏幕上的水平位置;

- 3. 垂直位置: 0~100,调节菜单窗口在屏幕上的垂直位置;
- 显示时间: 5~60 秒,设置菜单窗口的显示时间,即如果用户在显示时间内未对菜单有任何操作 动作,则自动退出菜单窗口,默认关闭此功能。

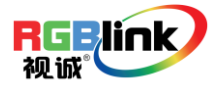

#### 显示子菜单

| 设置 | 影像 | OSD          | 显示         | 快捷键 | VGA 设置 |
|----|----|--------------|------------|-----|--------|
|    |    | 信息           | 开          |     |        |
|    |    | 安全框<br>标题    | 开开         |     |        |
|    |    | 模式<br>标记4:3  | 显示 关       |     |        |
|    |    | 自动测试图位自动切换时间 | 象 开<br>可 5 |     |        |
|    |    |              | MENU       | ЮОК | ,      |

进入"显示"子菜单,对以下参数进行设置:

- 信息: "开"或"关"。"信息"选定"开"之后屏幕左上方显示"信号制式"、"比例"、"扫描"、"安全框"、"翻转"、"放大"的相关信息;
- 2. 安全框:"开"或"关"。选定"开"后屏幕上显示安全框;选定"关"则不显示安全框;
- 3. 标题:"开"或"关"。选定"开"后屏幕上显示标题;选定"关"则不显示标题;
- 4. 模式: "显示"或"测试图像"。选定"显示"后,轻触"Display"键,可显示输入源的图像;
  选定"测试图像"后,轻触"Display"键,可显示测试图像,用于检测液晶屏是否正常;
- 5. 标记 4:3: "开"或"关"。选定"开"后屏幕上显示 4:3 标记线;选定"关"则不显示 4:3 标记线;
- 6. 自动测试图像:"开"或"关"。选定"开"后测试图像;选定"关"则不测试图像;

7. 自动切换时间: "5~30 秒", 选定需要切换的时间值。

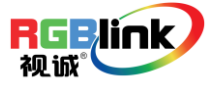

11

#### 快捷键子菜单

| 设置 | 影像 | OSD    | 显示     | 快捷键 | VGA 设置 |
|----|----|--------|--------|-----|--------|
|    | I  | 71     | 放大     |     |        |
|    | I  | 72     | 翻转     |     |        |
|    | 1  | 软件升级(1 | JSB) 关 |     |        |
|    | J  | 亨列号    | RM205  | 3   |        |
|    | 1  | 软件版本   | V1.03  |     |        |
|    |    | SDI版本  | V1.00  |     |        |
|    |    |        |        |     |        |
|    |    |        | MENU   | ⊙ок |        |

进入"快捷键"子菜单,自定义 F1/F2 两个快捷键的功能,功能包括:比例、扫描、放大、翻转、图像模式、色温、及黑白/彩色;

Note

自定义F1/F2后,可直接轻触F1/F2设置相关参数。

软件升级(USB): 当需要进行软件升级时,可通过 USB 接口接入,并进入"软件升级(USB)"选项, 选定"开"则可以进行设备的升级。

序列号:显示当前设备的序列号(序列号为只读);

软件版本:显示当前软件的版本信息(软件版本为只读);

SDI 版本:显示当前 SDI 的版本信息(SDI 版本为只读)。

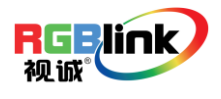

#### VGA 设置子菜单

| 设置 | 影像 | OSD         | 显示  | 快捷键  | VGA 设置 |
|----|----|-------------|-----|------|--------|
|    | 行  | 行位置         | 50  |      |        |
|    | 均  | <b> </b>    | 50  |      |        |
|    | H  | <b></b> 甘 钟 | 50  |      |        |
|    | 村  | 1位          | 7   |      |        |
|    | É  | 动调整         | 关   |      |        |
|    |    |             |     |      |        |
|    |    |             |     |      |        |
|    |    |             | MEN | J Oo | <      |

进入"VGA 设置"子菜单,可对 VGA 输入的行位置(0~100)、场位置(0~100)、时钟(0~100)、相位(0~100)进行调整,当有 VGA 信号接入时,在"自动调整"项里选定"开"可自动调整以上参数,其他输入信号无 VGA 设置选项。

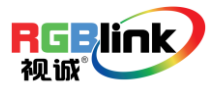

### 系统操作

目录

- ▶ 如何连接或断开设备
- ▶ 如何监听音频
- ▶ 如何选择信号源
- ▶ 如何自定义快捷功能键
- ▶ 如何显示幅型比例
- ▶ 如何显示状态信息

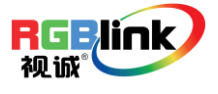

总部地址:福建省厦门市湖里区留学人员创业园伟业楼\$603-604 Tel: 00865925771197 Fax:00865925788216 Email: sales@rgblink.com http://www.rgblink.cn

#### 如何连接或断开设备

- 1. 接入监视器电源;
- 2. 按"Power"键,按键灯亮,约10秒后,监视器开始工作;
- 3. 再次按"Power"键,按键灯灭,监视器处于待机状态;
- 4. 断开电源,监视器关闭。

监视器会记忆关机前的液晶打开状态,下次开机会继续保持关机前的液晶屏状态。

Note

长期不使用监视器时,应将监视器背板的电源线 接口拔掉。

#### 如何监听音频

首先确保设备通电正常运行。

操作如下:

1. 轻触 "Source" 键,轻旋旋钮,选择 "信号源";

2. 轻触旋钮,确定所选信号源。可以监听 HDMI(由 DVI 接口输入)和 SDI 音频;

3. 轻触旋钮, (或稍等5秒无菜单显示时), 轻旋旋钮, 选择所需的音量。

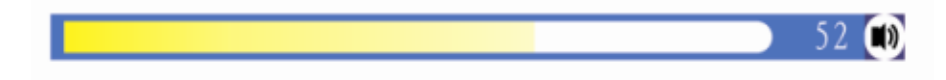

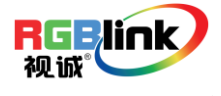

#### 如何选择信号源

首先确保设备通电正常运行。

操作如下:

1. 轻触"Source"键,液晶屏显示如下:

| 信号源    |  |
|--------|--|
| 视频     |  |
| DVI    |  |
| V G A  |  |
| S D I  |  |
| ▲▼ ⊙ок |  |

- 2. 轻旋"OK"键,选择输入信号源,视频,DVI,VGA,SDI(选配模块);
- 3. 轻触"OK"键确定所选的信号源。

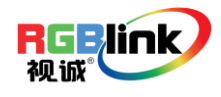

#### 如何自定义快捷功能键

首先确保设备通电正常运行。

操作如下:

1. 轻触"Menu"键,进入菜单选项,轻旋旋钮,选择"快捷键",轻触旋钮确认;

| 设置 | 影像 | OSD    | 显示     | 快捷键 | VGA 设置 |
|----|----|--------|--------|-----|--------|
|    | I  | 71     | 放大     |     |        |
|    | I  | 72     | 翻转     |     |        |
|    | 1  | 软件升级(1 | JSB) 关 |     |        |
|    | J  | 亨列号    | RM205  | 3   |        |
|    | 3  | 软件版本   | V1.03  |     |        |
|    | 4  | SDI版本  | V1.00  |     |        |
|    |    |        |        |     |        |
|    |    |        |        |     |        |
|    |    |        | MENU   | ΟOK |        |

- 2. 轻旋旋钮,选择"F1"或"F2"选项,轻触旋钮确认;
- 3. 轻旋旋钮进行功能选项选择,轻触旋钮确认。

| 设置 | 影像 | OSD               | 显示    | 快捷键 | VGA 设置 |
|----|----|-------------------|-------|-----|--------|
|    | F1 |                   | 扫描    | >   |        |
|    | F2 |                   | 翻转    |     |        |
|    | 软  | 件升级 (US           | SB) 关 |     |        |
|    | 序  | 列号                | RM205 | 53  |        |
|    | 软  | 件版本               | V1.03 |     |        |
|    | SI | DI版本              | V1.00 |     |        |
|    |    |                   |       |     |        |
|    |    |                   |       |     |        |
|    | 2  | $\mathbf{\nabla}$ | MENU  | ⊙ок |        |

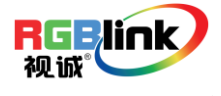

#### 如何显示幅型比例

首先确保设备通电正常运行。

操作如下:

- 1. 轻触 "Ratio" 键;
- 2. 轻旋旋钮进行选择图像的显示比例,可选比例为16:9或4:3。

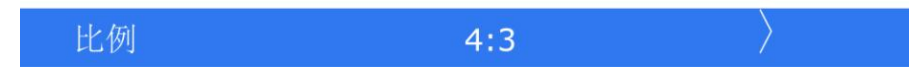

3. 轻触旋钮确认。

#### 如何显示状态信息

- 1. 首先确保设备通电正常运行;
- 2. 轻触"Display"键,界面显示监视器当前工作状态,显示内容包括 VGA、比例、扫描、

安全框、翻转和放大,如下所示:

| V G A<br>Hz <i>G</i> ail | 无信号        | TITLE |  |
|--------------------------|------------|-------|--|
| 扫描<br>安全框                | 欠扫描<br>80% |       |  |
| 翻转<br>放大                 | 关<br>关     |       |  |
|                          |            | +     |  |
|                          |            |       |  |
|                          |            |       |  |
|                          |            |       |  |

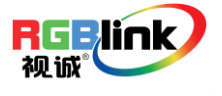

联系信息

#### 保修承诺:

厦门视诚科技有限公司规定,本产品主要部件自购机之日起,有偿人工保修三年。 保修期内,当产品发生故障请将机子寄到我司,运费由用户承担。

当产品发生故障,用户有义务记录故障原因。 凡下列情况之一者,不属于保修范围,但可收费维修:

- 1)无三包凭证及有效发票的;
- 2)保修凭证有涂改,保修凭证上的序号与产品上的序号不符,涂改或者更 换序号的;
- 3)因用户使用、操作、维修、保管不当造成人为损坏的;
- 4) 非经我公司驻外服务人员或指定服务商检修, 擅自拆动造成损坏的;
- 5)因不可抗拒力(如雷击、电压不稳等)造成损坏的;
- 6) 视诚服务政策规定应实施收费的服务。

公司总部地址:厦门市湖里区留学人员创业园伟业楼 S603~604

- 电话: +86-592-5771197
- 传真: +86-592-5788216
- 客服热线: 4008-592-315
- 网站:
  - http://www.rgblink.com
  - ~ http://www.rgblink.cn
- E-mail: support@rgblink.com

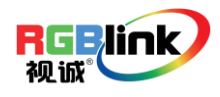